## Import a Corporate Card Statement

Last Modified on 25/02/2021 2:43 pm GMT

## Permissions

You will require an Access Role with the following permissions:

- Corporate Card Imports
- 1. Navigate from the Home page to Administrative Settings | Imports/Exports | Corporate Card Imports. This will display a list of previously imported corporate card statements.

| Corporate Card Statements |   |                                                                       |                    |                   |                  |                  |               |                      |
|---------------------------|---|-----------------------------------------------------------------------|--------------------|-------------------|------------------|------------------|---------------|----------------------|
| 1                         | × | Statement Name 🔺                                                      | Card<br>Provider   | Statement<br>Date | Creation<br>Date | Imported<br>Date | ltem<br>Count | Unallocated<br>Cards |
| 2                         | × | Automatic HSBC (9990210216) statement<br>imported 03/11/2020 15:36:22 | Automatic<br>HSBC  | 03/11/2020        | 03/11/2020       | 03/11/2020       | 3             | 0                    |
| 2                         | × | Automatic HSBC (9990210216) statement<br>imported 29/10/2020 10:15:54 | Automatic<br>HSBC  | 29/10/2020        | 29/10/2020       | 29/10/2020       | 3             | 0                    |
| 2                         | × | Automatic HSBC (9990210216) statement<br>imported 29/10/2020 10:17:48 | Automatic<br>HSBC  | 28/10/2020        | 29/10/2020       | 29/10/2020       | 3             | 0                    |
| 2                         | × | Automatic HSBC (9990210216) statement<br>imported 29/10/2020 10:18:37 | Automatic<br>HSBC  | 27/10/2020        | 29/10/2020       | 29/10/2020       | 3             | 0                    |
| 2                         | × | Automatic HSBC (9990210216) statement<br>imported 30/10/2020 11:01:06 | Automatic<br>HSBC  | 30/10/2020        | 30/10/2020       | 30/10/2020       | 3             | 0                    |
| 2                         | × | Barclaycard 619 statement imported<br>28/11/2019 10:17:10             | Barclaycard<br>619 |                   | 28/11/2019       | 28/11/2019       | 1             | 0                    |
| 2                         | × | Barclaycard 619 statement imported 28/11/2019 10:18:23                | Barclaycard<br>619 |                   | 28/11/2019       | 28/11/2019       | 1             | 0                    |

2. Click **Import Statement** from the Page Options menu. This will direct you to the Import Statement page.

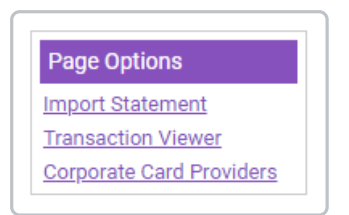

3. Select the appropriate Card Provider from the drop-down list.

| Import Statemer | port Statement             |  |  |
|-----------------|----------------------------|--|--|
| Card Provider   | RBS Credit Card 🗸          |  |  |
| Statement File  | Choose file No file chosen |  |  |
|                 | next close                 |  |  |

4. Locate the saved statement file from your local network/computer by clickingChoose File.

5. Select the file and clickOpen.

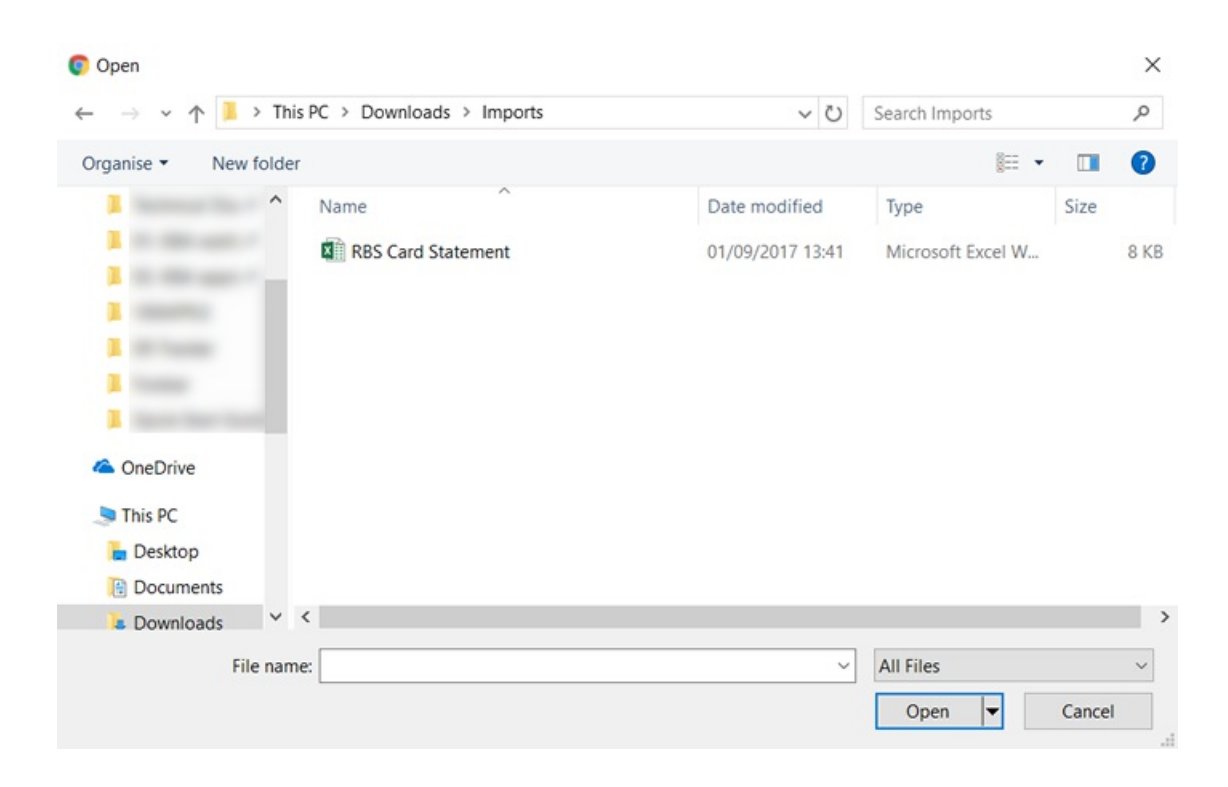

6. Click Next.

| Import Statement |                            |          |  |  |
|------------------|----------------------------|----------|--|--|
| Card Provider    | RBS Credit Card 🗸          |          |  |  |
| Statement File   | Choose file RBS Card Statm | ent.xlsx |  |  |
|                  | nex                        | tclose   |  |  |

7. Enter the date of the statement inDD.MM.YY format and then click Next.

| Import Statement |                              |          |       |  |
|------------------|------------------------------|----------|-------|--|
| Statement Name   | RBS Credit Card statement im |          |       |  |
| Statement Date   | 25.02.20                     |          |       |  |
|                  | next                         | previous | close |  |
|                  |                              |          |       |  |

8. You will then be required to map the unmatched card numbers to the relevant employees. Click the **Match Number** link adjacent to the card that you want to match to an employee.

| Import Statement |                |  |  |  |  |
|------------------|----------------|--|--|--|--|
| Card Number      | Match Number   |  |  |  |  |
| 100000*****140   | 6 Match Number |  |  |  |  |
| 100000*****1413  | 3 Match Number |  |  |  |  |
| 100000*****222   | 5 Match Number |  |  |  |  |
| 100000*****8370  | 5 Match Number |  |  |  |  |
| previous         | finish close   |  |  |  |  |

- 9. Use the Search box to search for the relevant employee.
- 10. Select the check box next to the employee you wish to match the card to and then cliclSave.

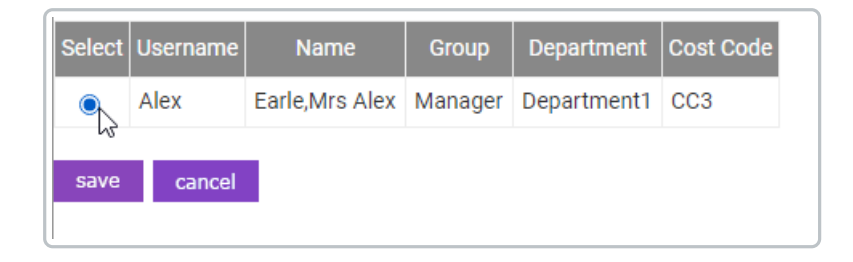

 Once you have matched the cards, click Finish. This will return you to the 'Corporate Card Statements' screen with the new statement included in the list. You can click on the link in the Unallocated Cards column to match any remaining cards to appropriate employees.

**Note:** Once a statement has been imported, the employees who have transactions which require reconciliation will receive an email informing them of this. This notification does not occur during the matching process.